## Mandala 2

## Instructions

1. Open a New Document in Adobe Illustrator > 8 inches x 8 inches.

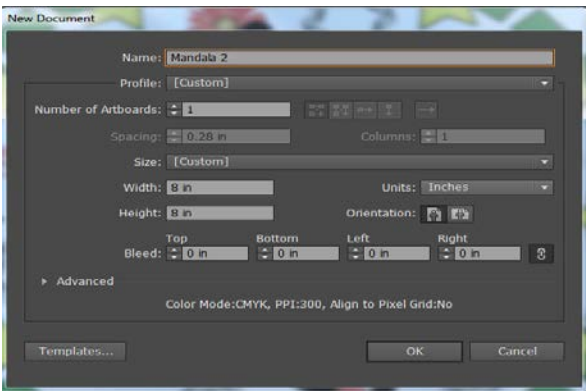

2. Open the Polar Grid Tool (In the Line Segment Tool Section) and change the Concentric and Radial values to 5 and 12.

| Polar Grid Too                 | ol Options                     | ALC: NO         |                   |    |
|--------------------------------|--------------------------------|-----------------|-------------------|----|
| Default :<br>Width:<br>Height: | Size<br>: 1.39 in<br>: 1.39 in |                 |                   |    |
| Concent<br>Number:<br>Skew:    | ric Dividers<br>: 5            |                 | Out 0%            | _  |
| - Radial D<br>Number:<br>Skew: | ividers<br>: 12<br>:<br>Bottom |                 | Тор 0%            | _  |
| Create Fill Grid               | Compound I                     | Path From<br>OK | Ellipses<br>Cance | əl |

- 3. Click and drag out the Grid to fit the page > lock this Layer.
- 4. Add a New Layer where you will create you shapes and forms.
- 5. Place shapes within the Polar Grid and Duplicate/Rotate them into position.
- 6. Click the Rotate Tool, place the Cursor in the center of the Grid and Alt Click This will open the Rotate window.
- 7. Set the Angle to 360/12 or 360/6 depending how your design will look.

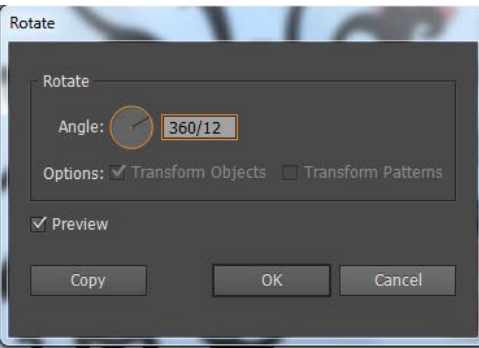

8. Press Cntrl D to duplicate the shape as many times as you want.